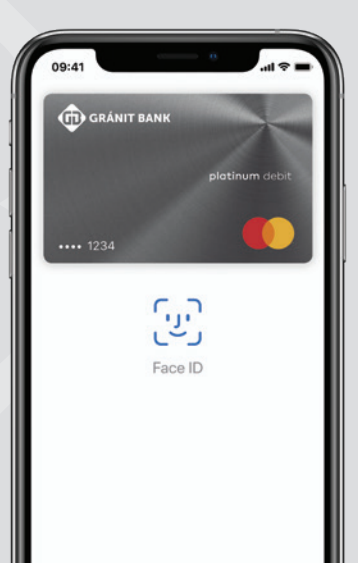

# **Apple Pay GYIK**

### ALAPINFORMÁCIÓK, FELTÉTELEK

#### Mi az az Apple Pay? GRÁNIT Bankosként tudom ezt használni?

GRÁNIT bankkártyáját hozzáadhatja az Apple Payhez iOS eszközein. Az Apple Pay segítségével gyorsan, egyszerűen és kényelmesen fizethet üzletekben érintéssel, alkalmazásokban és az interneten. A tranzakciókról az ügyfelek valós idejű értesítéseket kapnak.

#### Milyen kártyák adhatók hozzá a Wallet-hez?

A GRÁNIT Bank összes lakossági és vállalati kártyája hozzáadható a Wallet-hez.

#### Milyen eszközök kompatibilisek az Apple Payjel?

Kompatibilis eszközök listája: https://support.apple.com/hu-hu/HT208531

#### Hol és hogyan használhatom az Apple Payt?

Olyan üzletekben, ahol lehetőség van érintéses fizetésre, illetve az interneten és a részt vevő alkalmazásokban. További információ itt: https://www.apple.com/bu/apple-pav/

További információ itt: <u>https://www.apple.com/hu/apple-pay/</u>

#### Biztonságos az Apple Pay?

Az összes Apple Pay vásárlásának biztonságát biztosítja a "Face ID", a "Touch ID" vagy az eszköz jelkódja. A felhasználóknak saját védelmük érdekében minden vásárlásnál használniuk kell ezen biztonsági funkciók valamelyikét. A felhasználó adatai is biztonságban lesznek, kártyaszámát az Apple-lel nem osztjuk meg. Minden tranzakcióhoz egyedi kódot generálunk.

#### Ingyenes az Apple Pay?

Igen, az Apple Pay használata teljesen ingyenes.

### KÁRTYA HOZZÁADÁSA

#### Hány eszközhöz adható hozzá ugyanaz a (fizikai) kártya?

10 eszközön lehet hozzáadva ugyanaz a kártya.

#### Maximum hány kártya adható hozzá egyetlen eszközhöz?

- iPhone 8, vagy annál újabb készülékhez 12 kártya;
- Apple Watch Series 3, vagy annál újabb készülékhez 12 kártya;
- Egyéb készülékek esetén max. 8 kártya.

#### Hogyan adhatom hozzá a bankkártyám az Apple Payhez?

#### iPhone:

- 1. Nyisd meg a Wallet applikációt.
- 2. Koppints a jobb felső sarokban látható "+" ikonra.
- 3. Add meg a kiválasztott GRÁNIT bankkártya adatait vagy fényképezd be az iPhone kamerájával. Ellenőrizd a kártyainformációkat, a lejárat dátumát és ha szükséges, javítsad.
- 4. Add meg a kártya biztonsági kódját (CVC).
- 5. Fogadd el az általános szerződési feltételeket.
- 6. A folyamat befejezéséhez az Apple esetenként megerősítő kódot küld SMS-ben vagy iSMS-ben. Az iSMS-ben érkező kódhoz lépj be a GRÁNIT eBank appba és írd be az iSMS/Egyéb menüpontba érkezett kódot.

### Apple Watch:

- 1. Nyisd meg iPhone-odon az Apple Watch alkalmazást
- 2. Koppints a "Wallet és Apple Pay" elemre, majd válaszd a "Hitel- vagy bankkártya hozzáadása" lehetőséget.
- 3. A kártyád biztonsági kódjának (CVC) megadásával rendeld hozzá az iTunesfiókodhoz társított hitel- vagy bankkártyát. Ha másik kártyát szeretnél megadni, válaszd a "Másik kártya hozzáadása" lehetőséget, és az iPhone-od kamerájával olvasd be a kártya adatait.

#### iPad:

- 1. Nyisd meg a Beállításokat.
- 2. Koppints a "Wallet és Apple Pay"- elemre, majd válaszd a "Hitel- vagy bankkártya hozzáadása" lehetőséget.
- 3. A kártyád biztonsági kódjának (CVC) megadásával rendeld hozzá az iTunesfiókodhoz társított hitel- vagy bankkártyát. Ha másik kártyát szeretnél megadni, válaszd a "Másik kártya hozzáadása" lehetőséget, és az iPaded kamerájával olvasd be a kártya adatait.

### Mac:

- 1. Nyisd meg a Rendszerbeállításokat.
- 2. Koppints a "Wallet és Apple Pay"- elemre, majd válaszd a "Hitel- vagy bankkártya hozzáadása" lehetőséget.
- 3. A kártyád biztonsági kódjának (CVC) megadásával rendeld hozzá az iTunesfiókodhoz társított hitel- vagy bankkártyát. Ha másik kártyát szeretnél megadni, válaszd a "Másik kártya hozzáadása" lehetőséget, és az Maced kamerájával olvasd be a kártya adatait.

További információ itt: https://support.apple.com/hu-hu/HT204506

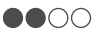

# Hogy jelölhetem ki az elsődleges, fizetéshez használt kártyát, ha több kártyát is hozzáadtam a Wallet-hez?

#### iPhone:

Wallet alkalmazásban a kártya képére koppintva és azt lenyomva tartva az oszlop legaljára húzva (az elsődleges kártya képe teljes egészében látszik), vagy a Beállítások > Wallet és Apple Pay > Tranzakció alapértékei > Alapértelmezett kártya menüpont alatt;

#### Apple Watch:

iPhone Watch alkalmazásban Saját óra > Wallet és Apple Pay > Tranzakció alapértékei > Alapértelmezett kártya menüpont alatt;

#### iPad:

a Beállítások > Wallet és Apple Pay > Tranzakció alapértékei > Alapértelmezett kártya menüpont alatt;

#### Mac:

Rendszerbeállítások > Wallet és Apple Pay > Tranzakció alapértékei > Alapértelmezett kártya menüpont alatt.

További információk: https://support.apple.com/hu-hu/HT205583

# "A kártya nincs hozzáadva. További információkért lépjen kapcsolatba a kártya kibocsátójával." üzenet jelent meg a kártya hozzáadásakor. Ez mit jelent?

- A kártya zárolt a GRÁNIT eBank alkalmazásban, ezért nem adható hozzá a Wallet-hez.
- A kártyaadatok ellenőrzése során a kártyaadatok többször hibásan lettek megadva.

# Visszaállíthatom-e a Wallet-ből törölt kártyákat, ha megtaláltam az elveszettnek hitt készülékem?

Nem, a törölt kártyák nem visszaállíthatók. Csak a felfüggesztést lehet feloldani.

### A Wallet-hez hozzáadott, majd törölt kártya újra hozzáadható-e a Wallet-hez?

Igen, újra hozzáadható (ha a fizikai kártya aktív és nincs zárolva).

### TRANZAKCIÓK

#### Látom a tranzakciókat a telefonomon?

lgen, az iPhone-nal végrehajtott utolsó tranzakciók megjelennek a Wallet-ben. Ha törlésre kerül a Wallet-hez hozzáadott kártya, majd újra hozzáadásra kerül, akkor a korábban hozzáadott kártya tranzakciók már nem láthatók.

# Vásárláskor a bolt terminálja szerint sikertelen a tranzakció, de a telefon kijelzőjén egy pipa jelent meg. Miért?

A telefon kijelzőjén megjelenő pipa a telefon és a terminál közötti kommunikáció sikerességét jelzi. Ez nem azonos a tranzakció sikerességével.

#### A sikertelen tranzakciókról is kapok értesítést?

lgen. A Wallet alkalmazás mind a sikeres, mind a sikertelen tranzakciókról küld push üzenetet. A GRÁNIT Bank akkor küld iSMS/SMS üzenetet, ha az ügyfél erre a szolgáltatásra szerződött és a tranzakció összege eléri a szolgáltatásban megadott összeghatárt.

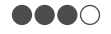

### KÁRTYA FELFÜGGESZTÉSE/TÖRLÉSE

# Elvesztettem/ellopták az iPhone/iPad/Apple Watch/Mac készülékemet. Mit kell tennem?

A Wallet-hez hozzáadott kártyák felfüggeszthetők az Elveszett mód (Find My iPhone) funkció bekapcsolásával (más Apple eszköz segítségével), törölhetők iCloud-on keresztül, vagy a Bank ügyfélszolgálata is felfüggesztheti/törölheti a készüléken lévő kártyáit. A fizikai kártya ebben az esetben továbbra is használható. Az Elveszett módról részletesen:

https://support.apple.com/kb/PH19299?viewlocale=hu\_HU&locale=zh\_TW

#### Hogyan törölhetem kártyámat a Wallet-ből?

#### iPhone:

a Wallet alkalmazásban a kártya képére, majd a jobb felső sarokban található (•••) ikonra koppintva a Kártya eltávolítása opció kiválasztásával, vagy a Beállítások > Wallet és Apple Pay menüben a kártya képére koppintva a Kártya eltávolítása opció kiválasztásával;

#### iPad:

a Beállítások > Wallet és Apple Pay menüben a kártya képére koppintva a Kártya eltávolítása opció kiválasztásával;

#### Apple Watch:

iPhone Watch alkalmazásban Saját óra > Wallet és Apple Pay menüben a kártya képére koppintva a Kártya eltávolítása opció kiválasztásával;

#### Mac:

Rendszerbeállítások > Wallet és Apple Pay menüben a kártya képére koppintva a Kártya eltávolítása opció kiválasztásával.

# Befolyásolja-e az iPhone-omhoz párosított Apple Watch-on lévő kártya működését, ha a telefonról törlöm a kártyát?

Nem, a Watch-on és a telefonon lévő kártyákat külön-külön kezeli a Wallet.

# Törlődnek-e a kártyák a Apple Watch-ról, ha megszűntetem az iPhone-nal párosítását?

A párosítás megszűntetésekkor az összes kártya törlődik a Watch-ról.

# Mi történik a Wallet-ban lévő kártyáimmal, ha kijelentkezem az Apple ID-val a készülékről?

Kijelentkezéskor minden, az érintett készüléken tárolt kártya törlődik.

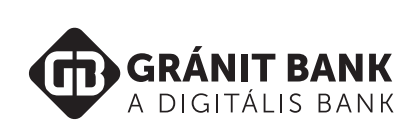